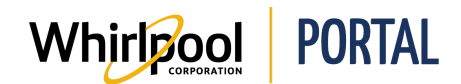

## METTRE À JOUR LE COMPTE

## Fonction

Utiliser ce guide de référence rapide pour connaître les étapes nécessaires pour mettre à jour les informations du compte.

Remarque : Le propriétaire du compte et le gérant du magasin peuvent :

- Modifier les rôles et les mots de passe de tous les identifiants utilisateurs avec le même Vendu à
- Supprimer un identifiant d'utilisateur, si nécessaire

## Étapes

1. Accéder à la page d'**accueil** du portail de Whirlpool.

| Whirlpool             | PORTAL                               |                     |                        |
|-----------------------|--------------------------------------|---------------------|------------------------|
| Je cherche            |                                      | Q                   |                        |
| Catalogue de produits | Vérifier le prix et la disponibilité | Gérer les commandes | Rapports et ressources |
|                       |                                      |                     |                        |

2. Cliquer sur le lien **Bienvenue**.

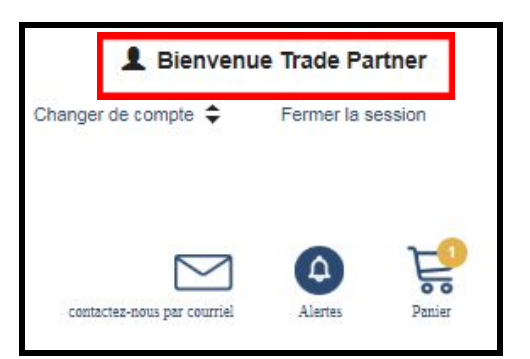

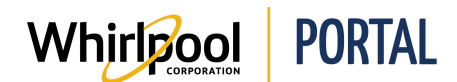

3. La page Mon profil s'affiche. Cliquer sur le lien **Gestion du compte**.

|    | Infos de profil   |
|----|-------------------|
| ł. | Address Book      |
| ı. | Gestion du compte |
| •  | Préférences       |
|    |                   |

4. Une nouvelle fenêtre s'ouvre avec une liste de menus sur le côté gauche. Cliquer sur le lien **Mettre à jour mon profil**.

| Please update your Personal Mobile Phone |  |  |
|------------------------------------------|--|--|
| My Requests                              |  |  |
| تَ <u>ج</u> 0 Items in Cart              |  |  |
| View Status                              |  |  |
| My Accounts                              |  |  |
| Change My Passwords                      |  |  |
| Unlock My Accounts                       |  |  |
| Request Access                           |  |  |
| Search                                   |  |  |
| Enterprise Roles                         |  |  |
| Individual SAP Roles                     |  |  |
| Create New Contractor                    |  |  |
| EMEA Security Request Webform            |  |  |
| My Activities                            |  |  |
| My Approvals (To Do List)                |  |  |
| Roles I Manage                           |  |  |
| My Profile                               |  |  |
| Update My Profile                        |  |  |
| Update My Security Questions             |  |  |
| Review My Access                         |  |  |
| Administration                           |  |  |
| Manage People                            |  |  |
|                                          |  |  |

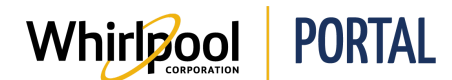

## Guide de référence rapide

5. La page **Informations du profil** s'affiche. À partir de cette page, il est possible de mettre à jour les informations du compte, au besoin.

| Password and Security Management - R                                                                                                    | ≀iverview Campus Benton Harbor                                                                                                    |  |
|----------------------------------------------------------------------------------------------------|----------------------------------------------------------------------------------------------------|--|
| Please update your Personal Mobile Phone                                                                                                    | <b>Profile Information</b>                                                                                                    |  |
| My Requests<br>ﷺ 0 Items in Cart<br>View Status                                                                                                    | Personal Information                                                                                                    |  |
| My Accounts<br>Change My Passwords<br>Unlock My Accounts<br>Request Access<br>Search<br>Enterprise Roles<br>Individual SAP Roles<br>Create New Contractor<br>EMEA Security Request Webform<br>My Activities<br>My Approvals (To Do List) | Userld<br>Full Name (First M. Last)<br>First Name<br>Middle Initial (M.)<br>Last Name<br>Payroll Number<br>Shared Secret<br>Manager User ID<br>Regional Employee Number |  |
| Roles I Manage<br>My Profile<br>Update My Profile<br>Update My Security Questions<br>Review My Access<br>Administration<br>Manage People                                                                                                 | Company<br>Personnel Area (DIV / Country)<br>Personnel Area (Sub Name)<br>Personnel Area (Sub Code)<br>Organizational Unit<br>Organization<br>Locale                    |  |